# Accessing Your SNF VBP Confidential Quarterly Facility Reports

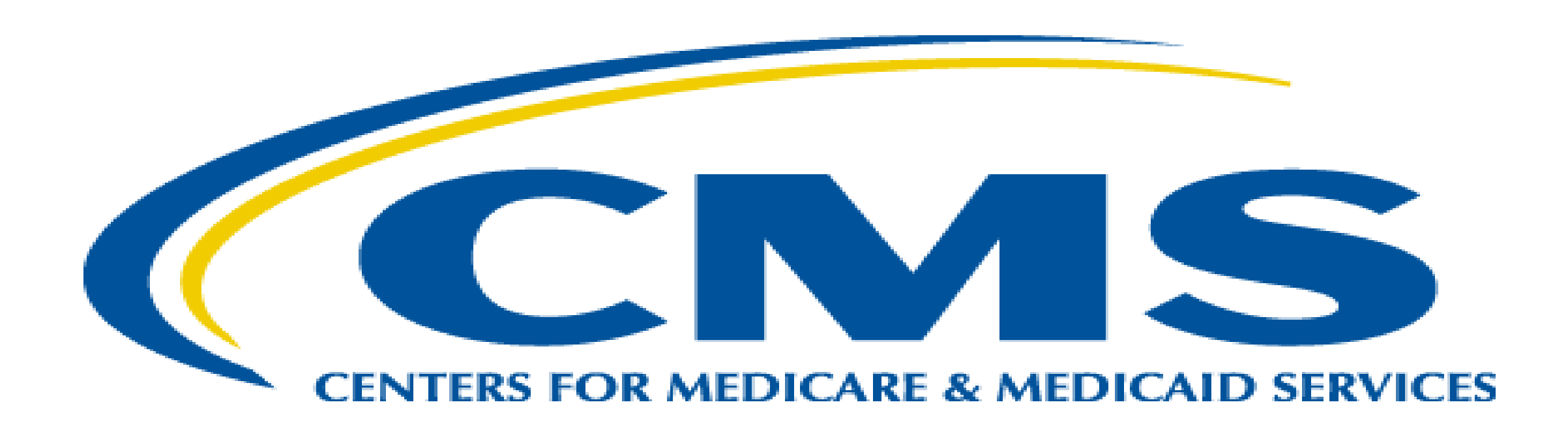

Accessing your Quarterly Confidential Report through the Certification and Survey Provider Enhanced Reporting (CASPER) Application

## **CASPER/QIES Reporting Systems**

- The following slide deck provides facility staff a tutorial in accessing their Confidential Quarterly SNF VBP Reports.
- If your facility has not registered with Medicare's CASPER/QIES Reporting Systems please contact the help desk at <u>help@qtso.com</u> for registration and passwords.
- For general information about the SNF VBP program including, measure specifications, please review the SNF VBP website at <u>https://www.cms.gov/Medicare/Quality-</u> <u>Initiatives-Patient-Assessment-Instruments/Value-Based-Programs/Other-VBPs/SNF-</u> <u>VBP.html</u>.

## **CMS QIES System Welcome Page**

Once you have successfully logged into the CMS network with your CMSNet user ID and password, select the CASPER Reporting link on the 'Welcome to the CMS QIES Systems for Providers' web page.

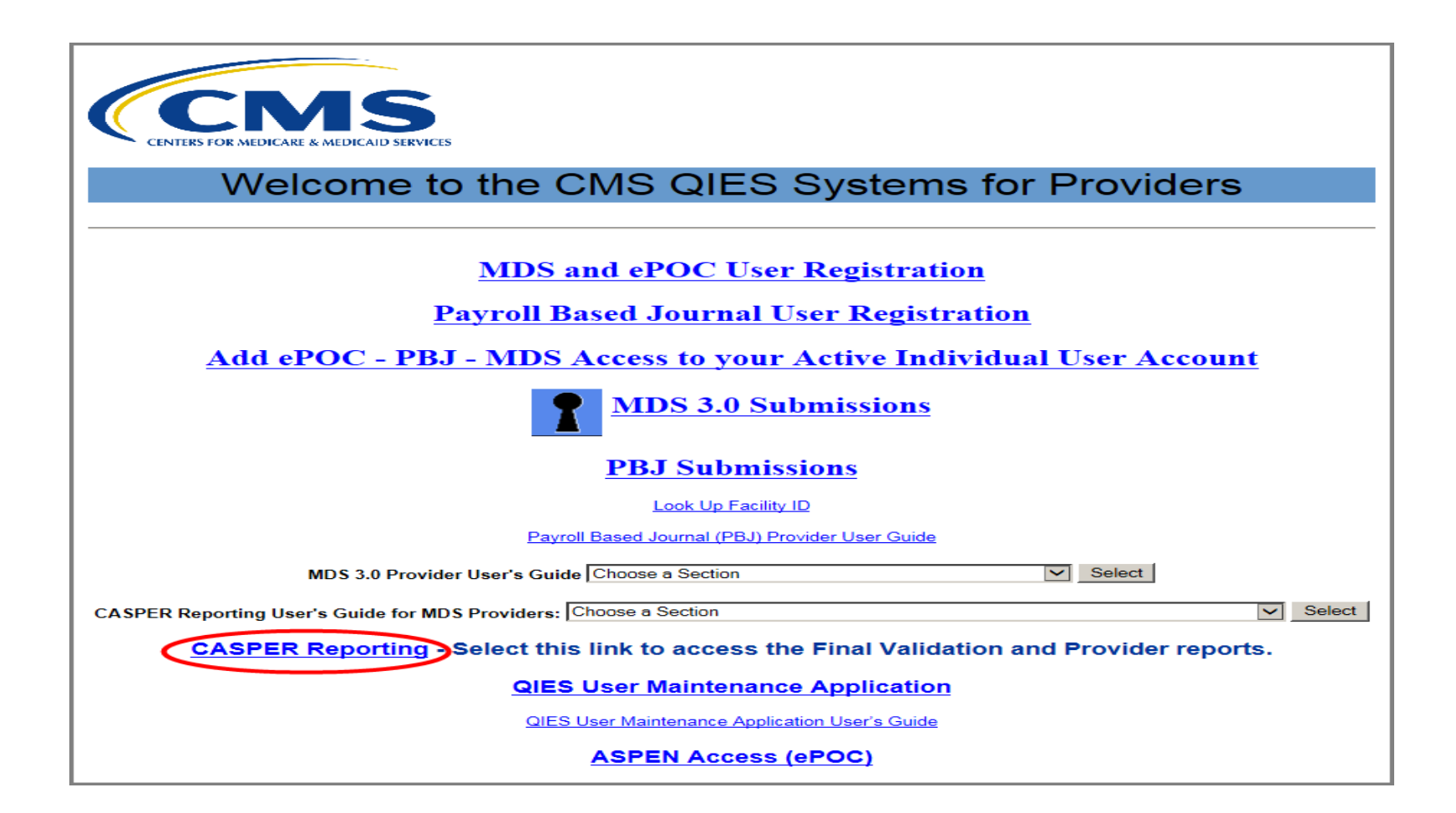

## **CASPER Login Page**

- Next, enter your QIES user ID and password in the fields on the QIES National System Login page.
- The QIES user ID and password are the same credentials you use to submit MDS 3.0 records to the Assessment Submission and Processing system.
- Then, select the Login button.

| QIES National System Login                                                                                               |
|----------------------------------------------------------------------------------------------------|
| Welcome to CASPER Reporting   Please enter your User ID and Password   User ID:                                          |
| Password:<br>Login<br>Unable to login?<br>Go to the QIES User Maintenance application<br>to reset your User ID/Password. |

#### **CASPER Topics Page**

On the CASPER Topics page, select the Folders tab, that is circled in red from the menu bar.

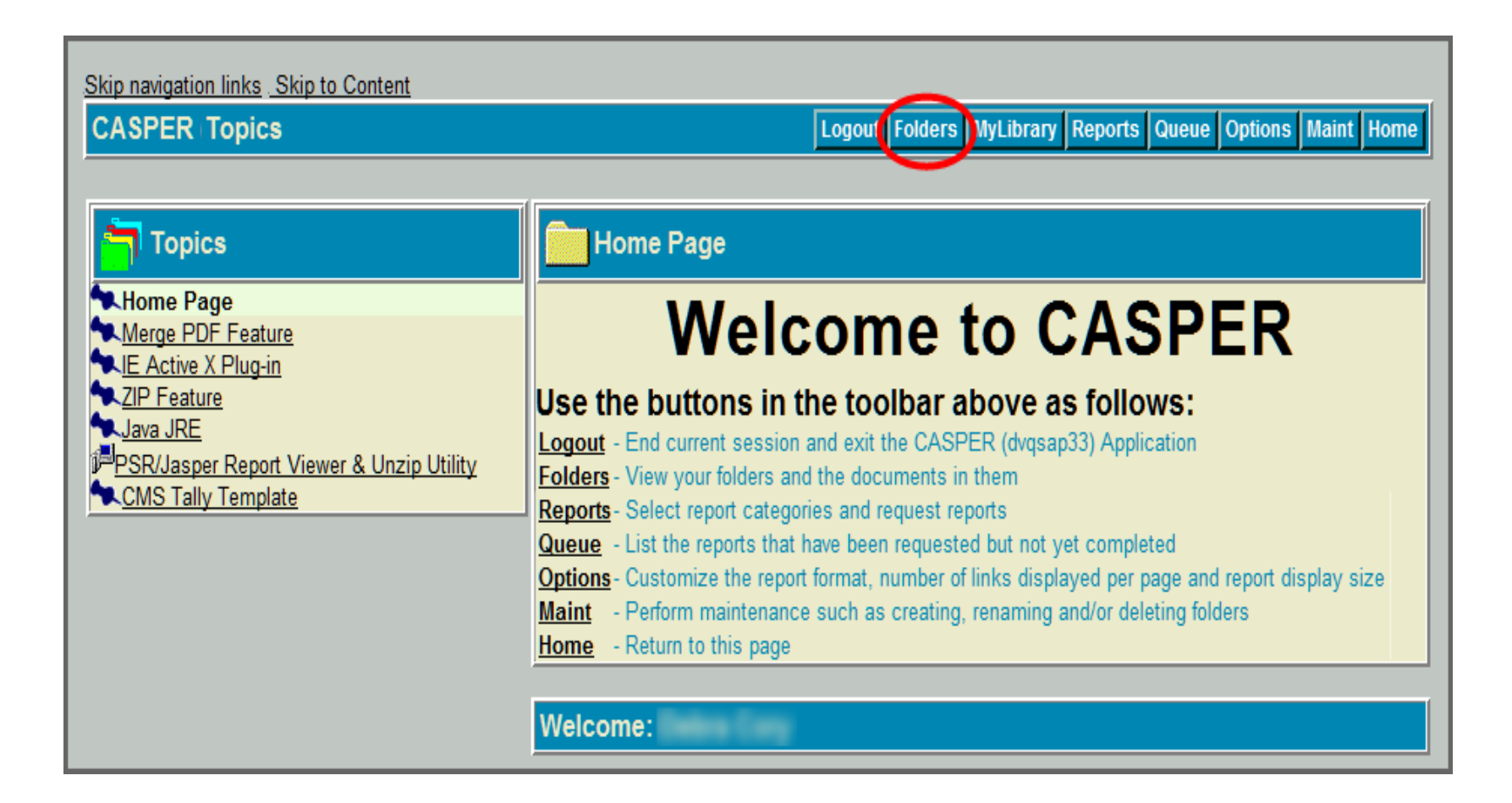

#### **CASPER Reports Page**

- On the CASPER Folders page, a list of folders to which you have access displays in the left frame.
- The SNF VBP reports will be automatically stored in your facility's SNF shared folder. You'll see this is the SNF non-VR folder that is highlighted for you.
- Once you select the SNF shared folder, a list of SNF VBP report links will display on the right-hand side of the web page.
- Select the desired report name link to view the report. Note, that SNF VBP is included in the file name.

| Skip navigation links Skip to Content                                                              |                                |                 |           |          |            |        |         |      |
|----------------------------------------------------------------------------------------------------|--------------------------------|-----------------|-----------|----------|------------|--------|---------|------|
| CASPER Folders                                                                                     |                                | Logout Folders  | MyLibrary | Reports  | Queue Op   | otions | Maint H | lome |
|                                                                                                    |                                |                 |           |          |            |        |         |      |
| <b>Folders</b>                                                                                     | * NV LTC SNF                   |                 |           |          |            |        |         |      |
| My Inbox   Facility NV SNF Inbox   * NV LTC SNF   * NV LTC SNF VR   * NV PBJ SNF VR   * NV PBJ SNF | Info Click Link to View Report |                 |           | Date R   | equested∓  | Sele   | ct∓     |      |
|                                                                                                    | SNFVBP SNFRM CYyy QnFYy        | <u>y mmddyy</u> |           | 02/21/   | 2017 14:17 | :34    |         |      |
|                                                                                                    |                                | Pages [         | 1]        |          |            |        |         |      |
|                                                                                                    | This Folder is Read-Only       |                 |           | SelectAl | Print PSF  | Rs Zip | MergeF  | PDFs |

### **Resources**

- For questions about accessing CASPER, please contact the QIES Technical Support Office (QTSO) Help Desk: <u>help@qtso.com</u>.
- For more information about the <u>SNFVBP Program</u>, visit: <u>https://www.cms.gov/Medicare/Quality-Initiatives-Patient-Assessment-Instruments/Value-Based-Programs/Other-VBPs/SNF-VBP.html</u>.
- If you have additional questions, email them to: <u>SNFVBP@rti.org</u>.